## 万方校外访问系统-CARSI 访问流程

1、使用非校园 IP 地址打开浏览器, 输入 https://fsso.wanfangdata.com.cn/ 进入网站界面, 搜索"南京医科大学图书馆", 点击前往

|                           |                                  |           |                 |        | CERNET统一认证与<br>资源共享基础设施                                                                                                    |
|---------------------------|----------------------------------|-----------|-----------------|--------|----------------------------------------------------------------------------------------------------|
|                           |                                  |           |                 |        |                                                                                                    |
|                           | 通过悠                              | 欧所在的机     | <b>L构(学校、</b> 单 | 单位等)   |                                                                                                    |
|                           | 机构名称                             | 南京医科大学图书馆 |                 | 前往     |                                                                                                    |
|                           | 或从机构列表选择:                        |           |                 |        |                                                                                                    |
|                           | 技机构拼音首字母(全部) A・E F・J K・O P・T U・Z |           |                 |        |                                                                                                    |
| Contraction of the second | 阿坝师范学院                           | 安徽财贸职业学院  | 安徽大学            | 安徽工业大学 |                                                                                                    |
| and the second            | 安徽建筑大学                           | 安徽科技学院    | 安徽理工大学          | 安徽农业大学 | and the second second s |
|                           | 安徽商贸职业技术学院                       | 安徽师范大学    | 安徽水利水电职业技术学院    | 安徽新华学院 | -                                                                                                    |

2、 进入"智慧南医"统一身份认证界面, 输入用户名和密码进行访问

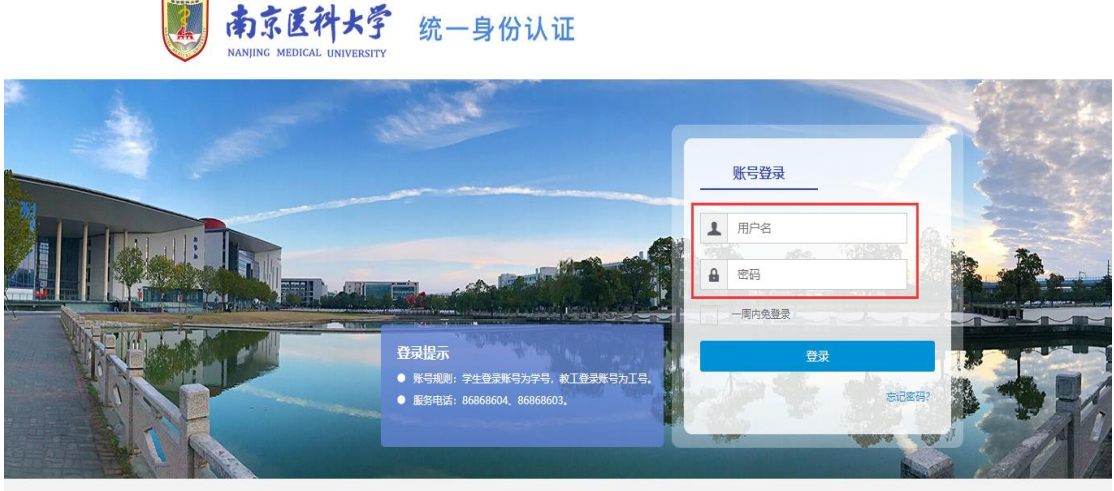

版权所有:南京医科大学地址:南京市江宁区龙鈱大道101号 邮政编号:211166 南京医科大学信息与网络中心制作维护苏ICP留05071376号

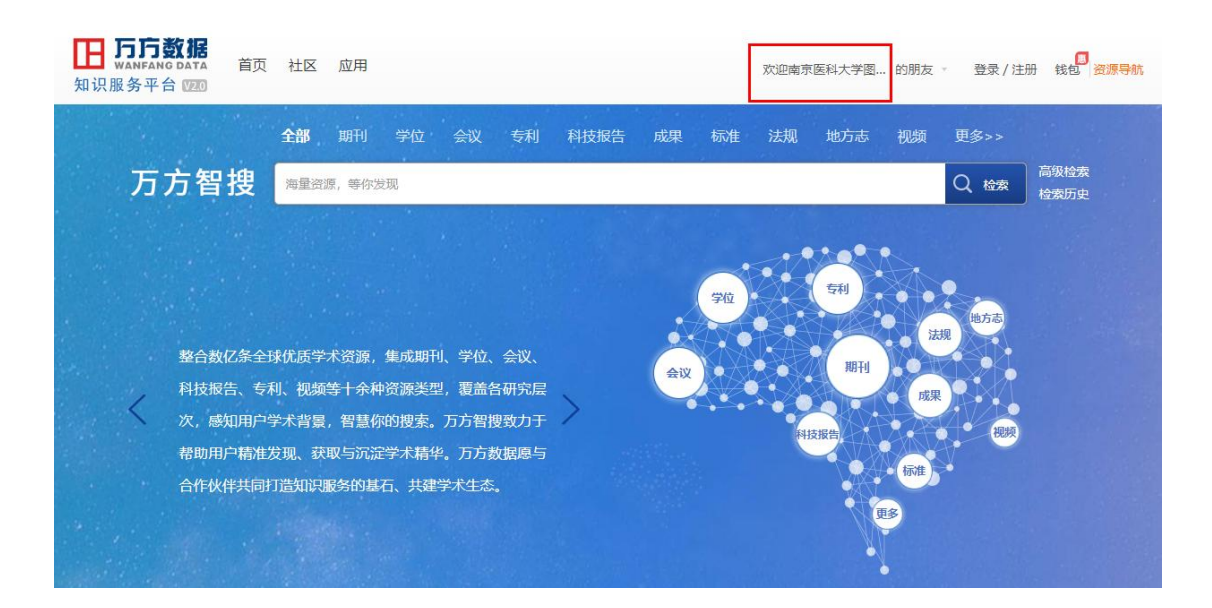

3、登录成功后可显示登录页面,即可正常使用万方数据知识服务平台